## iPad auf Werkszustand zurück setzten (iPad-OS 15.5)

Ist es erforderlich ein iPad zurück zu setzen gibt es ein paar wenige Dinge zu beachten. Im ersten Schritt sollte die Funktion "Mein iPad suchen" deaktiviert werden. Im zweiten Schritt sollte die bislang genutzte Apple-ID abgemeldet werden. Nach der Abmeldung, ist kein Zugriff mehr auf die Dienste des App Store, sowie iCloud möglich.

Der letzte Schritt ist das Löschen aller personenbezogenen Daten, sowie das Zurücksetzen der getätigten Einstellungen.

Deaktivieren von "Mein iPad suchen":

- → "Einstellungen" wählen
- $\rightarrow$  "Name (Apple ID) wählen
- → "Wo ist?" wählen

| 11:37 Mittwoch 1. Juni              |                              | <b></b> 100 % 🗩 |
|-------------------------------------|------------------------------|-----------------|
|                                     | Apple-ID                     |                 |
| <b>Einstellungen</b>                | AE                           |                 |
|                                     | Arrest.                      |                 |
| AE Apple-ID, iCloud, Medien & Käufe |                              |                 |
|                                     | Name, Telefonnummern, E-Mail | >               |
| Flugmodus                           | Passwort & Sicherheit        | >               |
| 🛜 WLAN                              | Zahlung & Versand            | Keine >         |
| Bluetooth Ein                       | Abonnements                  | >               |
| (1) Mobile Daten                    |                              |                 |
| Persönlicher Hotspot Aus            | iCloud                       | 5 GB >          |
| VPN VPN                             | 🙏 Medien & Käufe             | >               |
|                                     | o Wo ist?                    | >               |
| Mitteilungen                        | Eamilienfreigabe             | Weitere Infos > |
| <b>◀</b> ϑ) Töne                    |                              |                 |
| C Fokus                             |                              | >               |
| Bildschirmzeit                      |                              | >               |
| Allerensis                          |                              |                 |
|                                     | Abmeiden                     |                 |
| Kontrollzentrum                     |                              |                 |
| AA Anzeige & Helligkeit             |                              |                 |
| Home-Bildschirm & Dock              |                              |                 |
| (f) Bedienungshilfen                |                              |                 |
| Hintergrundbild                     |                              |                 |
| Siri & Suchen                       |                              |                 |
| Apple Pencil                        |                              |                 |
| Eace ID & Code                      |                              |                 |
|                                     |                              |                 |

- ightarrow "Mein iPad suchen" wählen und auf "Aus" stellen
- → mit Apple-ID-Passwort bestätigen
- → "Wo ist?"-Netzwerk wählen und deaktivieren
- $\rightarrow$  "Deaktivieren" wählen

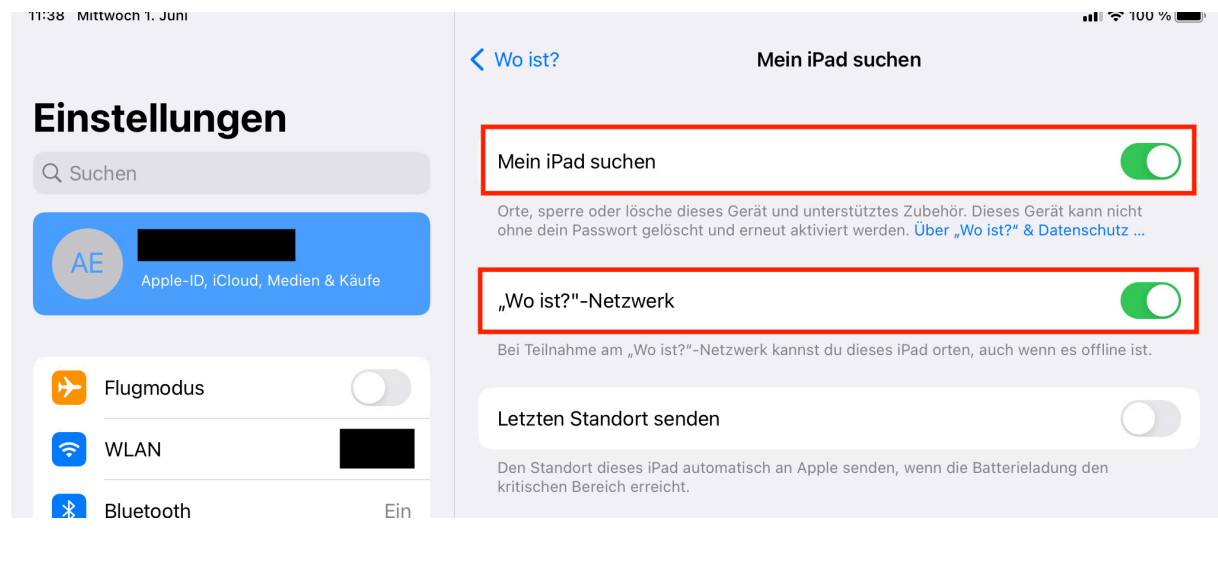

## Abmeldung der Apple-ID:

- → "Einstellungen" wählen
- $\rightarrow$  "Name (Apple ID)" wählen
- $\rightarrow$  "Abmelden" tippen
- ightarrow mit Apple-ID-Passwort bestätigen
- $\rightarrow$  "Abmelden wählen

| 11:39 Mittwoch 1. Juni              |                              | 🖬 🗢 100 % 🔲     |
|-------------------------------------|------------------------------|-----------------|
|                                     | Apple-ID                     |                 |
| Einstellungen                       |                              |                 |
| Q Suchen                            | AE                           |                 |
| AE Apple-ID, iCloud, Medien & Käufe |                              |                 |
|                                     | Name, Telefonnummern, E-Mail | >               |
| Flugmodus                           | Passwort & Sicherheit        | >               |
| 🛜 WLAN                              | Zahlung & Versand            | Keine >         |
| Bluetooth Ein                       | Abonnements                  | >               |
| (၅) Mobile Daten                    |                              |                 |
| Persönlicher Hotspot Aus            | iCloud                       | 5 GB >          |
| VPN VPN                             | 🙏 Medien & Käufe             | >               |
|                                     | 0 Wo ist?                    | >               |
| Mitteilungen                        | Eamilienfreigabe             | Weitere Infos > |
| ◀)) Töne                            |                              |                 |
| <b>C</b> Fokus                      |                              | >               |
| Bildschirmzeit                      |                              | >               |
|                                     |                              |                 |
| Allgemein                           | Abmelden                     |                 |
| Kontrollzentrum                     |                              |                 |

## Löschen aller Inhalte und Einstellungen:

- → "Einstellungen" wählen
   → "Allgemein" wählen
   → "iPad übertragen/ zurücksetzten" wählen

| 11:40 Mittwoch 1. Juni              |                              | <b> 🗢</b> 100 % 🗩 |
|-------------------------------------|------------------------------|-------------------|
|                                     | Allgemein                    |                   |
| Einstellungen                       |                              |                   |
| Q Suchen                            | Info                         | >                 |
|                                     | Softwareupdate               | >                 |
| AE Apple-ID, iCloud, Medien & Käufe |                              |                   |
|                                     | AirDrop                      | >                 |
| Flugmodus                           | AirPlay & Handoff            | >                 |
| S WLAN BBS1                         | Bild-in-Bild                 | >                 |
| Bluetooth Ein                       |                              |                   |
| (m) Mobile Daten                    | iPad-Speicher                | >                 |
| Persönlicher Hotspot Aus            | Hintergrundaktualisierung    | >                 |
|                                     |                              |                   |
| VPN VPN                             | Datum & Uhrzeit              | >                 |
| Aitteilungen                        | Tastatur                     | >                 |
| ■ Töne                              | Gesten                       | >                 |
| Fokus                               | Schriften                    | >                 |
| Bildschirmzeit                      | Sprache & Region             | >                 |
|                                     | Lexikon                      | >                 |
| Allgemein                           |                              |                   |
| Kontrollzentrum                     | VPN und Geräteverwaltung     | >                 |
| AA Anzeige & Helligkeit             |                              |                   |
| Home-Bildschirm & Dock              | Rechti. & Reg. Hinweise      | 2                 |
| ( Bedienungshilfen                  | iPad übertragen/zurücksetzen | >                 |
| Hintergrundbild                     | Ausschalten                  |                   |
| Siri & Suchen                       |                              |                   |
| Apple Pencil                        |                              |                   |
| Face ID & Code                      |                              |                   |

→ "Alle Inhalte & Einstellungen löschen" wählen und den Anweisungen folgen
 → Nach dem Löschvorgang startet das iPad neu und der Factory-Reset ist abgeschlossen

| 11:40 Mittwoch 1. Juni            | ul 🗢 100 % 🔲                                                                         |
|-----------------------------------|--------------------------------------------------------------------------------------|
|                                   | Allgemein iPad übertragen/zurücksetzen                                               |
| Finatallungan                     |                                                                                      |
| Einstellungen                     |                                                                                      |
| Q Suchen                          |                                                                                      |
| AE Apple-ID iCloud Medien & Käufe | Für neues iPad vorbereiten                                                           |
|                                   | Stelle sicher, dass alles für den Transfer auf ein neues iPad vorbereitet ist, auch  |
|                                   | wenn du zurzeit nicht über genügend iCloud-Speicherplatz für ein Backup<br>verfügst. |
| Flugmodus                         |                                                                                      |
| S WLAN BBS1                       | Los geht's                                                                           |
| 8 Bluetooth Ein                   |                                                                                      |
| (1) Mobile Daten                  |                                                                                      |
| Persönlicher Hotspot Aus          |                                                                                      |
| VPN VPN                           |                                                                                      |
|                                   |                                                                                      |
| Mitteilungen                      |                                                                                      |
| Töne                              |                                                                                      |
| C Fokus                           |                                                                                      |
| Bildschirmzeit                    |                                                                                      |
|                                   |                                                                                      |
| O Allgemein                       |                                                                                      |
| 8 Kontrollzentrum                 |                                                                                      |
| AA Anzeige & Helligkeit           |                                                                                      |
| Home-Bildschirm & Dock            |                                                                                      |
| (f) Bedienungshilfen              |                                                                                      |
| Hintergrundbild                   |                                                                                      |
| Siri & Suchen                     | Zurücksetzen                                                                         |
| Apple Pencil                      | Alle Inhalte & Einstellungen löschen                                                 |
| 🕑 Face ID & Code                  |                                                                                      |